# Esecuzione di una valutazione diagnostica su un router serie RV34x

## Obiettivo

La ricerca del nome DNS (Domain Name Service) e il test ping sono due strumenti integrati nel router serie RV34x che consentono di identificare e risolvere i problemi di connettività. La ricerca dei nomi DNS viene utilizzata per apprendere un indirizzo IP di un determinato dominio. Il test Ping consente di immettere un indirizzo IP o un nome host e mostra se il router RV34x è in grado di inviare un pacchetto a un host remoto e ricevere una risposta.

Questo articolo spiega come usare gli strumenti diagnostici sul router VPN serie RV34x.

#### Dispositivi interessati

• Serie RV34x

### Versione del software

• 1.0.01.16

#### Esegui diagnostica sul router serie Rv34x

#### Eseguire il ping o tracciare un indirizzo IP

Passaggio 1. Accedere all'utility basata sul Web del router e scegliere **Amministrazione > Diagnostica**.

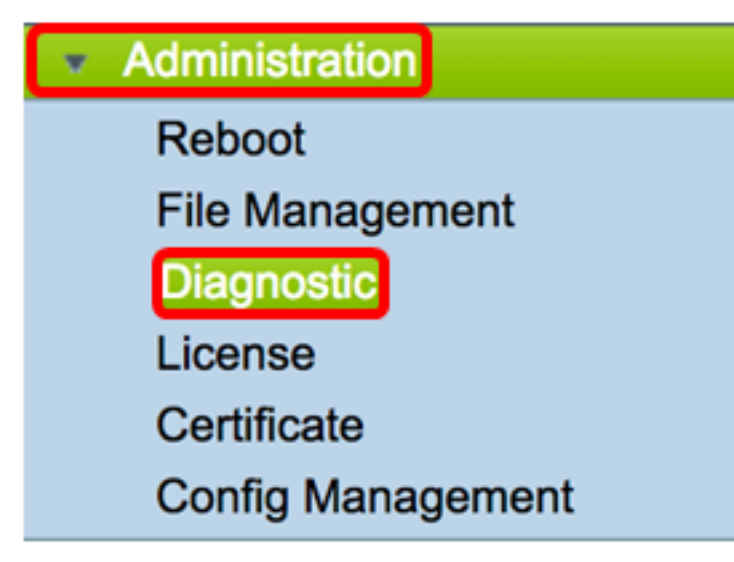

Passaggio 2. Nel campo *Indirizzo IP/Nome dominio* in Ping o Trace on IP Address area, immettere un indirizzo IP. Può essere un indirizzo IPv4 o IPv6.

Nota: nell'esempio viene usato 98.138.253.109.

| Ping or Trace on IP Address |                 |  |
|-----------------------------|-----------------|--|
| IP Address/Domain Name:     | 98.138.253.109  |  |
|                             | Ping Traceroute |  |

Passaggio 3. (Facoltativo) Fare clic sul pulsante **Ping** per verificare la connettività tra il router e un altro dispositivo sulla rete connessa a questo router. Il test ping invia pacchetti di richiesta echo ICMP (Internet Control Message Protocol) dall'host all'host di destinazione. I risultati del test includono lo stato, i pacchetti trasmessi o ricevuti e la perdita dei pacchetti.

| Ping or Trace on IP Address |                 |  |
|-----------------------------|-----------------|--|
| IP Address/Domain Name:     | 98.138.253.109  |  |
|                             | Ping Traceroute |  |

Nota: I risultati mostrano che è stata raggiunta la destinazione ed è stato restituito un ping.

| 64 | bytes | from | 98.1 | 38.2 | 53.1 | 09: | icmp_ | _req=0 | ttl=50 | time=24 | 7.300 | 003  |
|----|-------|------|------|------|------|-----|-------|--------|--------|---------|-------|------|
| 64 | bytes | from | 98.1 | 38.2 | 53.1 | 09: | icmp_ | _req=1 | ttl=50 | time=24 | 6.546 | 997  |
| 64 | bytes | from | 98.1 | 38.2 | 53.1 | 09: | icmp_ | _req=2 | ttl=50 | time=24 | 7.214 | 1996 |
| 64 | bytes | from | 98.1 | 38.2 | 53.1 | 09: | icmp_ | _req=3 | ttl=50 | time=24 | 6.623 | 993  |

Passaggio 4. (Facoltativo) Fare clic sul pulsante **Traceroute** per visualizzare tutti i router presenti tra l'indirizzo IP di destinazione e il dispositivo attivo. I risultati visualizzeranno fino a 30 hop tra il router e la sua destinazione.

| Ping or Trace on IP Address                                                                                                    |  |  |  |  |
|----------------------------------------------------------------------------------------------------|--|--|--|--|
| IP Address/Domain Name: 98.138.253.109 (hint: 1.2.3.4 or abc.com or fe80::10)                                                                                                    |  |  |  |  |
| Ping                                                                                                    |  |  |  |  |
| <ol> <li>10.10.10.10.006 ms 0.028 ms 0.03 ms</li> <li>124.6.177.113 0.246 ms 0.025 ms 0.025 ms</li> <li>124.6.149.117 17.201 ms 15.626 ms 15.806 ms</li> <li>120.28.0.61 11.672 ms 12.804 ms 11.96 ms</li> <li>120.28.1.237 25.143 ms 120.28.0.26 27.299 ms 120.28.10.101 43.637001 ms</li> <li>120.28.9.158 25.313 ms 120.28.10.105 26.815001 ms 120.28.10.105 28.535999 ms</li> <li>****</li> <li>9 202.127.73.41 70.672997 ms 71.678001 ms 67.885002 ms</li> <li>120.28.4.243.113 67.886002 ms 67.505997 ms 67.804001 ms</li> <li>120.28.4.243.113 67.886002 ms 67.505997 ms 67.804001 ms</li> <li>120.28.4.243.113 67.886002 ms 67.505997 ms 67.804001 ms</li> <li>120.28.4.243.113 67.886002 ms 202.84.143.238 215.404999 ms 202.84.136.162 211.852997 ms</li> <li>1202.84.243.116 16 3.547001 ms 63.467999 ms 64.004997 ms</li> <li>1202.84.243.116 1.62 213.035004 ms 202.84.143.238 215.404999 ms 202.84.251.122 212.694 ms</li> <li>1202.84.136.162 213.035004 ms 202.84.143.238 215.404999 ms 202.84.251.122 212.694 ms</li> <li>1206.223.116.150 212.455002 ms 216.070007 ms 233.449997 ms</li> <li>12 16.115.101.148 238.434006 ms 238.509003 ms 238.917999 ms</li> <li>12 16.115.104.116 247.123993 ms 247.632996 ms</li> <li>17 216.115.105.29 254.177994 ms 216.115.105.31 247.233994 ms 216.115.105.185 247.654999 ms</li> <li>18 98.138.97.67 283.709991 ms 98.138.0.93 247.311996 ms 98.138.0.91 247.649994 ms</li> <li>98.138.93.15 246.207001 ms 98.138.240.22 248.488998 ms 98.138.240.28 250.257996 ms</li> <li>***</li> <li>***</li> <li>***</li> <li>2**</li> <li>***</li> <li>2**</li> <li>***</li> <li>2**</li> <li>***</li> <li>2**</li> <li>***</li> <li>2**</li> <li>***</li> <li>2**</li> <li>***</li> <li>2**</li> <li>***</li> <li>2**</li> <li>***</li> <li>2**</li> <li>***</li> <li>2**</li> <li>***</li> <li>2**</li> <li>***</li> <li>2**</li> <li>***</li> <li>***</li> <li>***&lt;</li></ol> |  |  |  |  |
|                                                                                                    |  |  |  |  |

A questo punto, è necessario aver eseguito correttamente il ping o aver tracciato un indirizzo IP su un router serie RV34x.

#### Eseguire una ricerca DNS

Passaggio 1. Nel campo *Indirizzo IP/Nome dominio* in Eseguire un'area di ricerca DNS, immettere un nome di dominio completo (FQDN). La ricerca DNS viene utilizzata per recuperare gli indirizzi IP per il nome host specificato.

Nota: Nell'esempio viene utilizzato facebook.com.

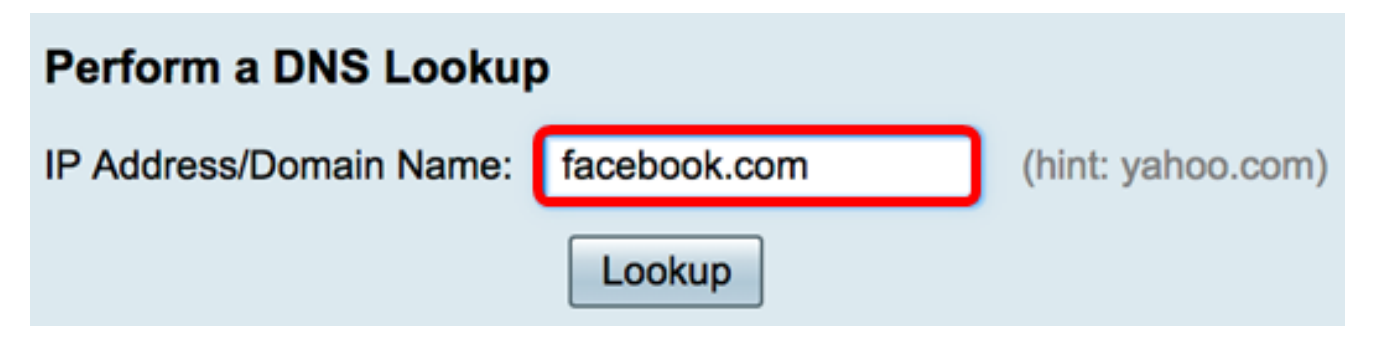

Passaggio 2. Fare clic su **Lookup** per eseguire la ricerca DNS.

| Perform a DNS Lookup    |              |                   |
|-------------------------|--------------|-------------------|
| IP Address/Domain Name: | facebook.com | (hint: yahoo.com) |
|                         | Lookup       |                   |

Nota: La finestra seguente mostra gli indirizzi IP di Facebook.

| Perform a DNS Lookup                                                                 |                                |  |  |  |
|--------------------------------------------------------------------------------------|--------------------------------|--|--|--|
| IP Address/Domain Name:                                                              | facebook.com (hint: yahoo.com) |  |  |  |
|                                                                                      | Lookup                         |  |  |  |
| Server:192.168.100.150                                                               |                                |  |  |  |
| Address: facebook.com                                                                |                                |  |  |  |
| Name: facebook.com<br>Address: 31.13.66.36 edge-star-mini-shv-02-dft4.facebook.com   |                                |  |  |  |
| Name: facebook.com                                                                   |                                |  |  |  |
| Address: 2a03:2880:f113:83:face:b00c:0:25de edge-star-mini6-shv-02-dft4.facebook.com |                                |  |  |  |

A questo punto, è necessario aver eseguito correttamente una ricerca DNS sul router serie RV34x.